ALD SYSTEMS, INC.

# Overview of EID1R Configuration Utility

## A Mobile Application for Android Devices

Anthony Levay 8/31/2020

The EID1R Configuration Utility version 1.1 is a mobile platform application for use on Android devices as an alternative choice to programming Electronic Initiation Devices with the full EID Mission Control software used on Windows-based computers. This document provides a brief overview of the application and its use to program Electronic Initiation Devices. This application version is intended for use only with model EID1R devices. Attempted use with incompatible device models will result in undesirable operation.

Copyright 2019-2020 ALD Systems, Inc. All Rights Reserved.

For Official Use Only - Do Not Distribute

## **Table of Contents**

| Open the App3            |
|--------------------------|
| Menu4                    |
| Use Time Delay4          |
| Set As Trigger4          |
| Short Time Delays6       |
| Set As Lockout7          |
| Use Pressure Altitude    |
| Standard Day Values      |
| Non-standard Day Values9 |
| Use Acceleration         |
| Communication10          |
| Send Configuration11     |
| Receive Device Summary11 |
| Notes12                  |

## **Open the App**

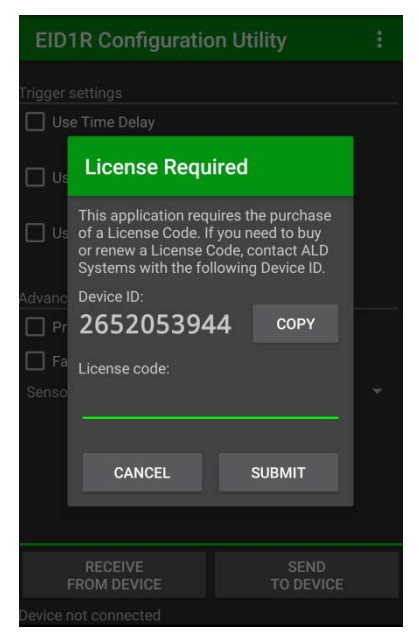

First launch of mobile app: *License code required* -contact ALD Systems with the Device ID to buy or renew

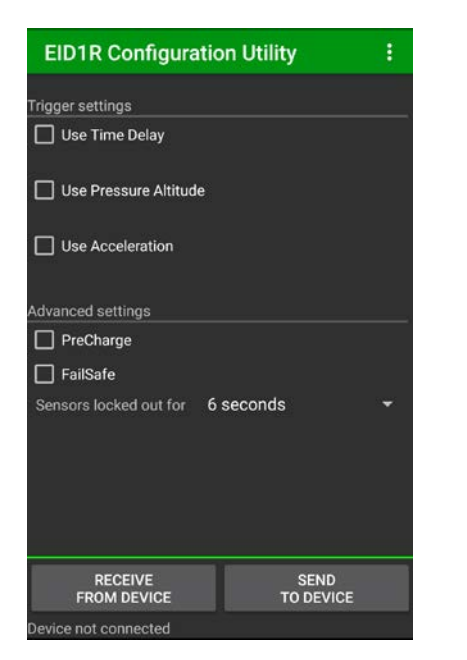

Launch screen of mobile app -Status Bar in lower left

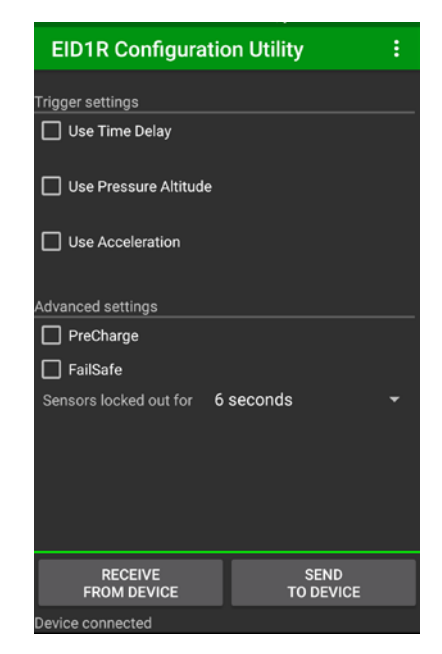

EID1R device plugged in via OTG cable -Status Bar: *Device connected* 

#### Menu

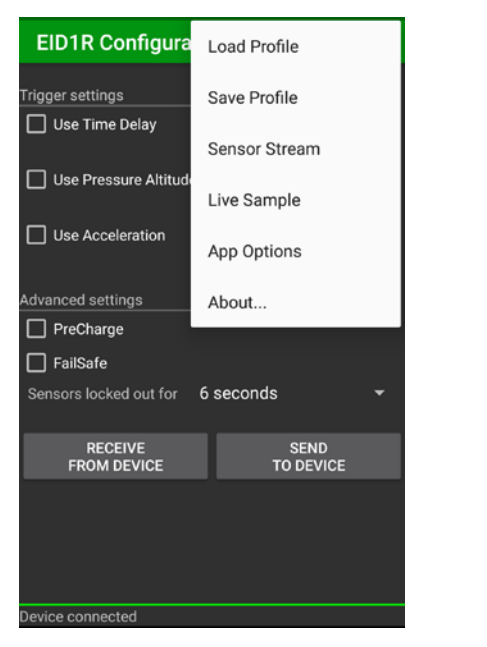

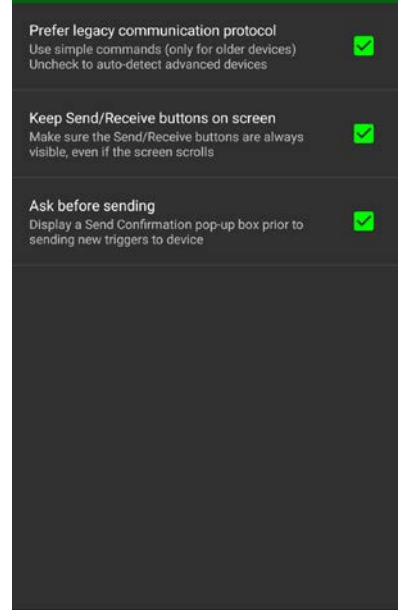

Menu choices

App Options selected

-Load or Save trigger settings - All options enabled by default

-Live Sample is one reading of each sensor

-Sensor Stream is continuous readings (not available on all devices)

## **Use Time Delay**

#### Set As Trigger

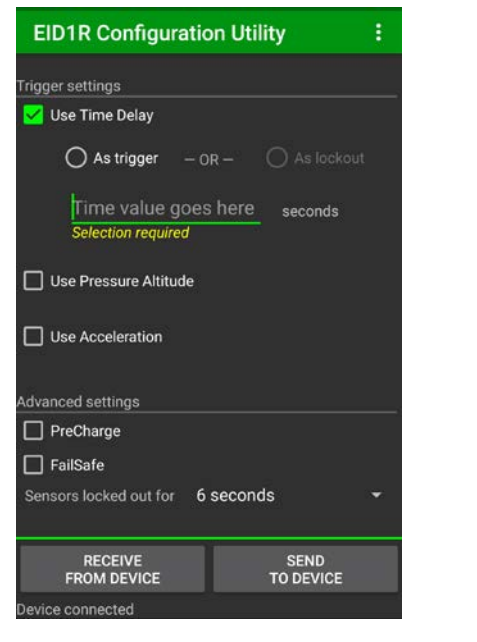

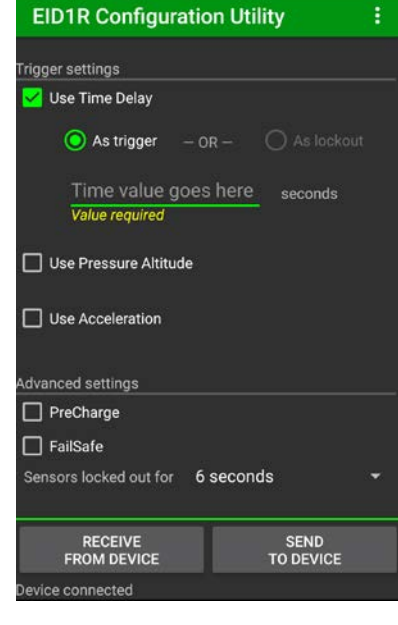

Select which trigger(s) to enable -Use Time Delay selected -Read warnings/errors in yellow text Select how to use the timer -As trigger selected -Read warnings/errors in yellow text

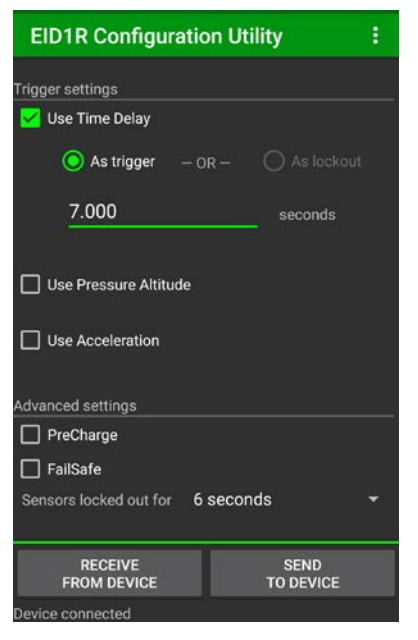

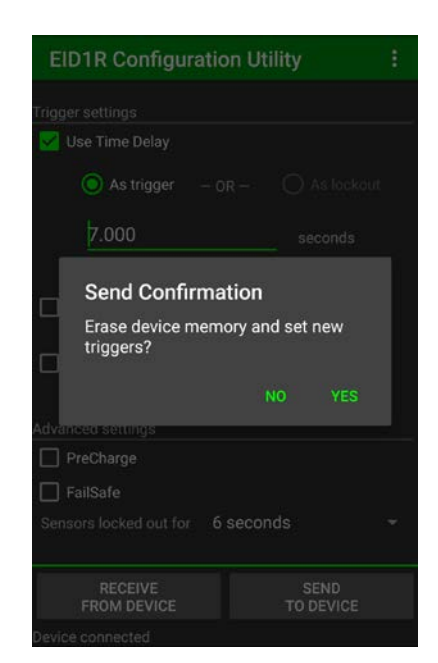

Enter time delay (e.g. 7.000 seconds) -Ready to program device... Tap SEND TO DEVICE button -Confirm action by tapping YES -Enable/disable in menu > App Options

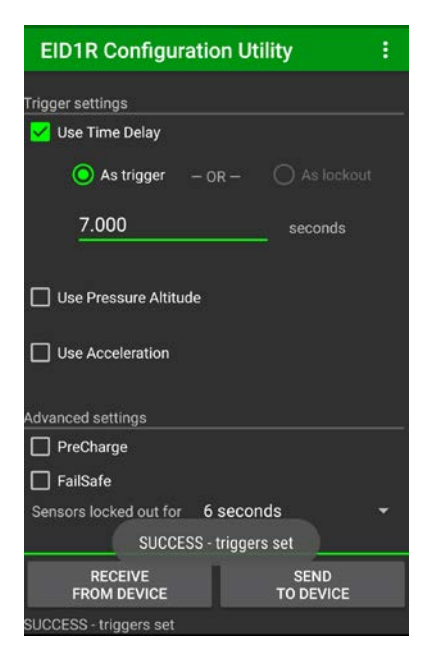

Success indicated by pop-up -Status Bar: SUCCESS - triggers set

#### **Short Time Delays**

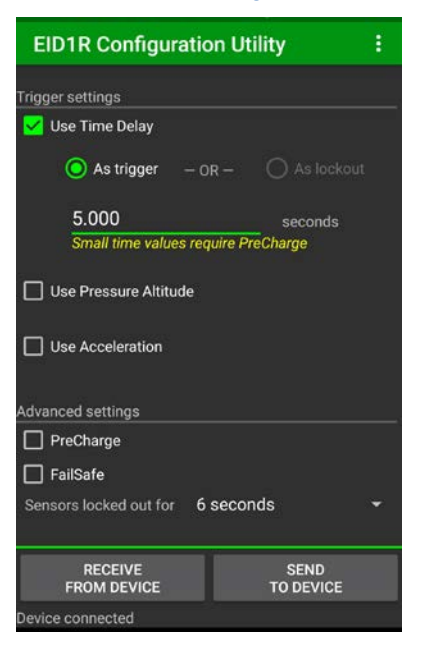

Enter time delay (e.g. 5.000 seconds) -Read warnings/errors in yellow text

| EID1R Configuration Utility           |
|---------------------------------------|
| Trigger settings                      |
| 💙 Use Time Delay                      |
| O As trigger − OR − O As lockout      |
| 5.000 seconds                         |
| Small time values require PreCharge   |
| Use Pressure Altitude                 |
| Use Acceleration                      |
| Advanced settings                     |
| PreCharge                             |
| 🔲 FailSafe                            |
| Sensors locked out for 6 seconds      |
| Please correct input error(s)         |
| RECEIVE SEND<br>FROM DEVICE TO DEVICE |
| Device connected                      |

Tap SEND TO DEVICE button -Send fails, pop-up: Please correct input error(s) -Read warnings/errors in yellow text

| EID1R Configuration Utility           | EID1R Configuration Utility                                 |
|---------------------------------------|-------------------------------------------------------------|
| Trigger settings                      | Trigger settings                                            |
| <mark>- /</mark> Use Time Delay       | 🖌 Use Time Delay                                            |
| ◯ As trigger — OR — ◯ As lockol       | aut O As trigger — OR — O As lockout                        |
| 5.000 seconds                         | 5.000 seconds                                               |
| Use Pressure Altitude                 | Use Pressure Altitude                                       |
| Advanced settings                     | Advanced settings                                           |
| <mark>✓</mark> PreCharge              | ✓ PreCharge                                                 |
| 🔲 FailSafe                            | 🔲 FailSafe                                                  |
| Sensors locked out for 6 seconds      | Sensors locked out for 6 seconds     SUCCESS - triggers set |
| RECEIVE SEND<br>FROM DEVICE TO DEVICE | RECEIVE SEND<br>FROM DEVICE TO DEVICE                       |
| Device connected                      | SUCCESS - triggers set                                      |

Select *PreCharge* for time < 6 seconds Send success indicated by pop-up

#### Set As Lockout

Use Time Delay As lockout is available when additionally using Pressure Altitude and/or Acceleration

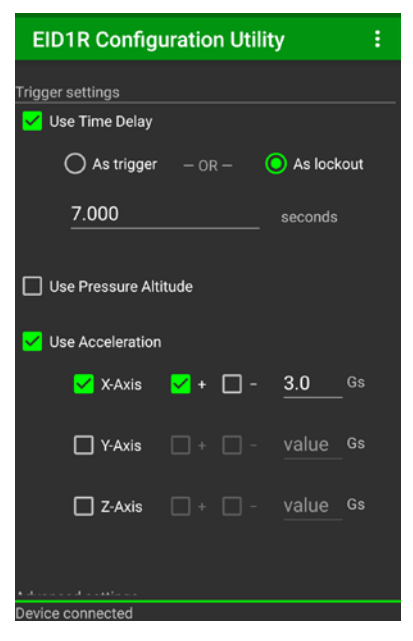

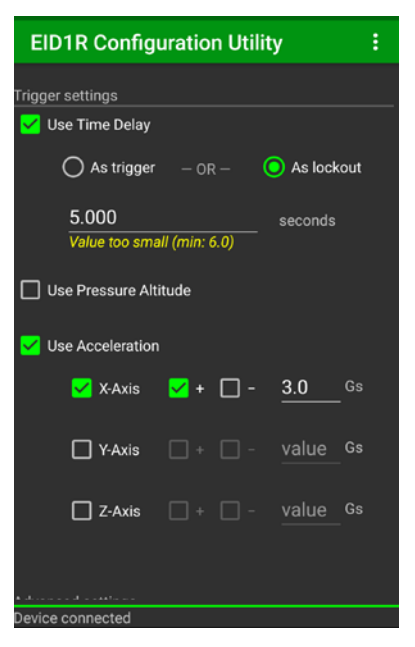

Select As lockout radio button -Enter time value (e.g. 7.000 seconds) Enter time value (e.g. 5.000 seconds) -Read warnings/errors in yellow text -Time value as lockout must be ≥ 6 seconds

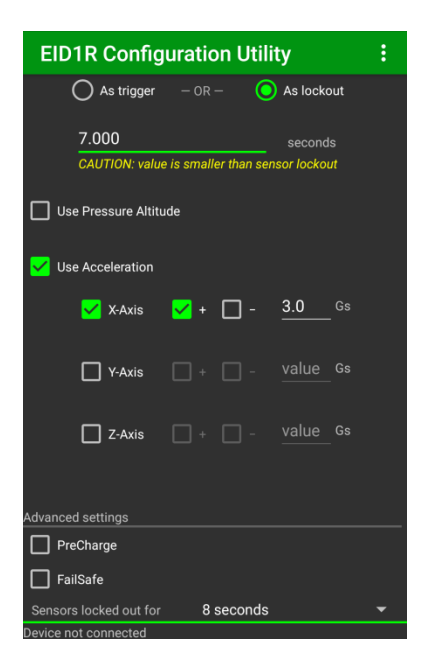

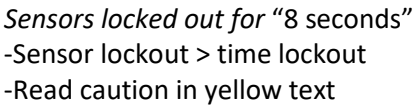

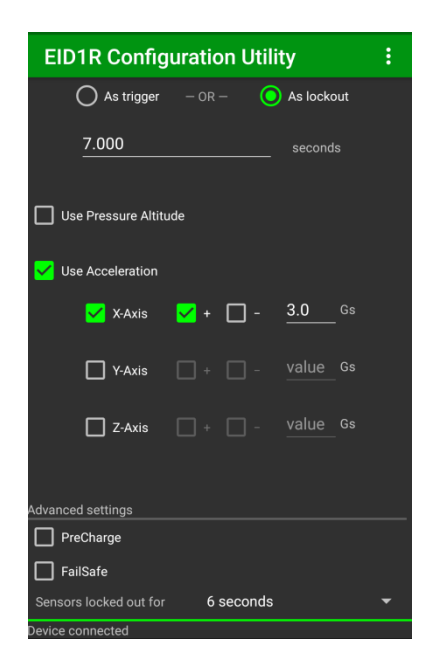

Sensors locked out for "6 seconds" -Sensor lockout ≤ time lockout

## **Use Pressure Altitude**

### **Standard Day Values**

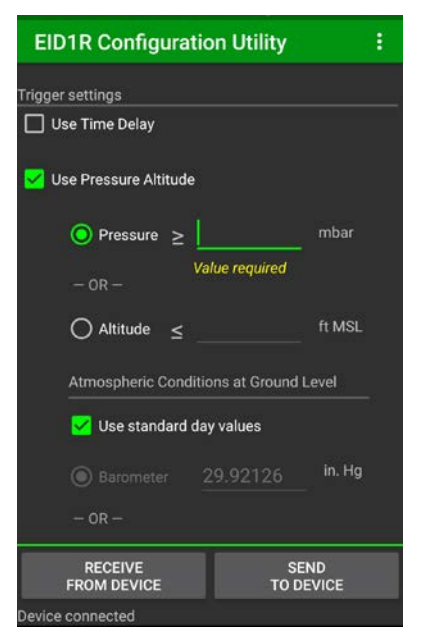

Select which trigger(s) to enable -Use Pressure Altitude selected -Read warnings/errors in yellow text

| EID1R Configuratio          | n Utility :                       |
|-----------------------------|-----------------------------------|
| Trigger settings            |                                   |
| Use Time Delay              |                                   |
| ✓ Use Pressure Altitude     |                                   |
| O Pressure ≥                | mbar                              |
| — OR —                      |                                   |
| $\bigcirc$ Altitude $\leq$  | ft MSL                            |
| Val<br>Atmospheric Conditio | ue required<br>ns at Ground Level |
| 🖌 Use standard day          | values                            |
|                             | 9.92126 in. Hg                    |
| — OR —                      |                                   |
| RECEIVE<br>FROM DEVICE      | SEND<br>TO DEVICE                 |
| Device connected            |                                   |

Select which trigger(s) to enable -Use Pressure Altitude selected -Read warnings/errors in yellow text

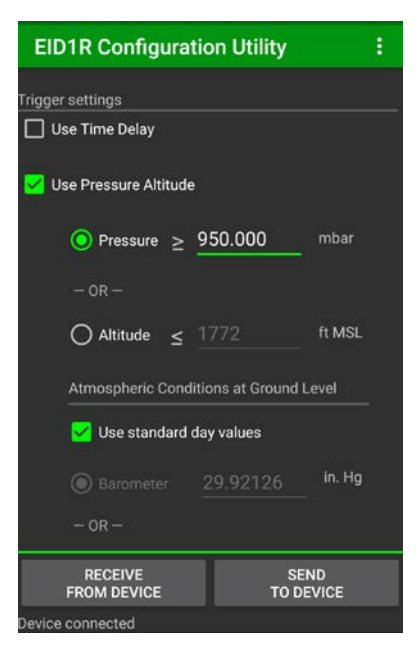

Select which value to enter -Pressure selected; enter value (e.g. 950 mbar) -Read estimated altitude displayed

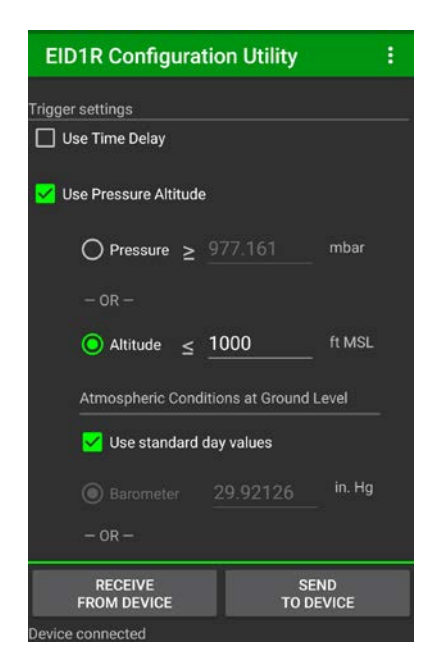

Select which value to enter -Altitude selected; enter value (e.g. 1000 mbar) -Read estimated pressure displayed

#### **Non-standard Day Values**

De-select Use standard day values -Select which ground level pressure value to enter

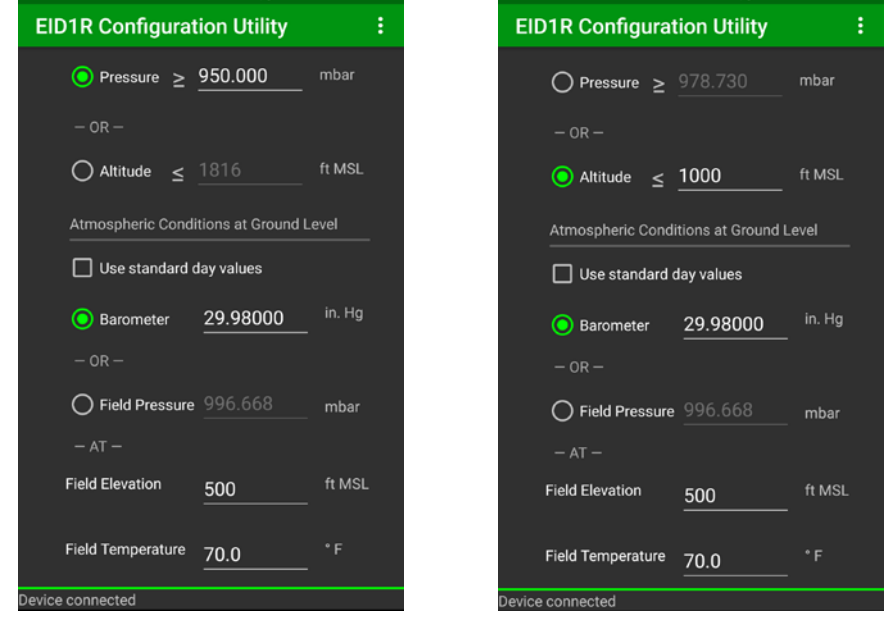

Select *Barometer;* enter value (e.g. 29.98 inches of Mercury) -Enter *Field Elevation* (e.g. 500 feet MSL) -Enter *Field Temperature* (e.g. 70 degrees F) -Read displayed *Field Pressure* estimate

| EID1R Configurat  | ion Utility       | :      |
|-------------------|-------------------|--------|
| O Pressure ≥      | 950.000           | mbar   |
| — OR —            |                   |        |
| O Altitude ≤      |                   | ft MSL |
| Atmospheric Condi | tions at Ground L | .evel  |
| 🔲 Use standard d  | lay values        |        |
| O Barometer       |                   | in. Hg |
| — OR —            |                   |        |
| Field Pressure    | 990.000           | mbar   |
|                   |                   |        |
| Field Elevation   | 500               | ft MSL |
| Field Temperature | 70.0              |        |
| Device connected  |                   |        |

Select Field Pressure; enter value (e.g. 990 mbar) -Enter Field Elevation (e.g. 500 feet MSL) -Enter Field Temperature (e.g. 70 degrees F) -Read displayed Barometer estimate

## **Use Acceleration**

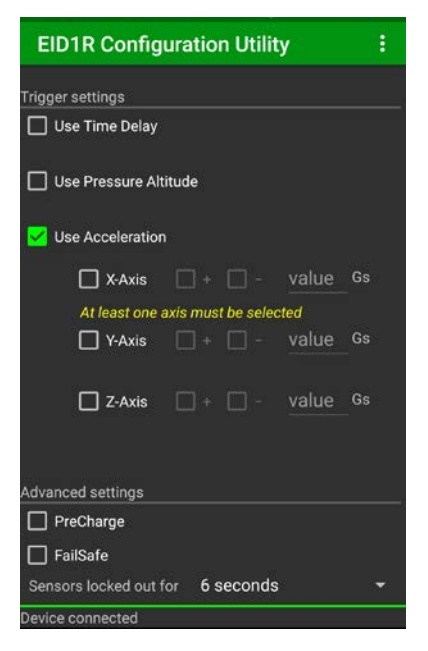

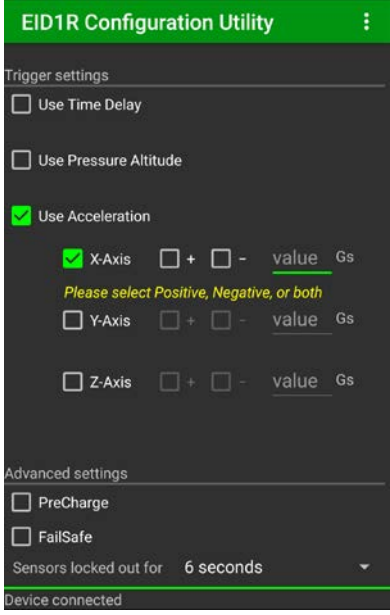

Select which trigger(s) to enable -Use Acceleration selected -Read warnings/errors in yellow text Select which axis or axes to enable -X-Axis selected

-Read warnings/errors in yellow text

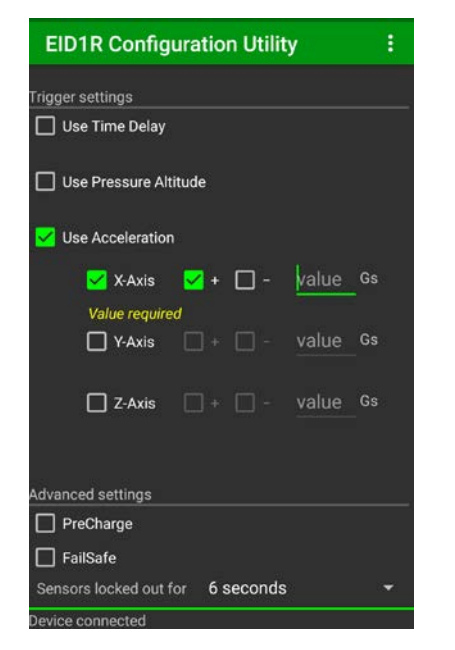

Select axis direction(s) -Positive direction selected -Read warnings/errors in yellow text

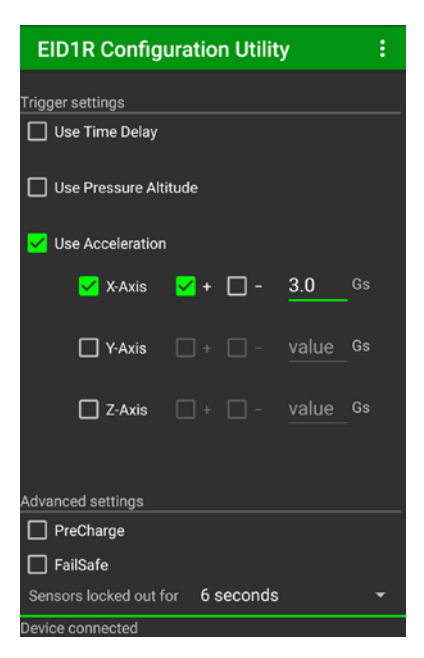

Enter acceleration value -e.g. 3.0 G's entered

## Communication

All communications are reserved for first 5 seconds after device is connected via OTG cable -Earlier attempts will display a "Please wait" notification until 5 seconds elapses before completing action

#### **Send Configuration**

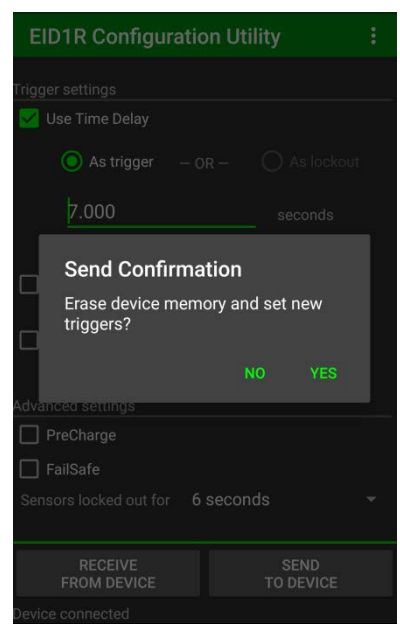

 EID1R Configuration Utility
 Image: Second Second Secon

Tap SEND TO DEVICE buttonSuccess indicated by pop-up-Confirm action by tapping YES-Status Bar: SUCCESS - triggers set-Can enable/disable in menu > App Options

## **Receive Device Summary**

Tap *RECEIVE FROM DEVICE* button -Device Summary examples follow

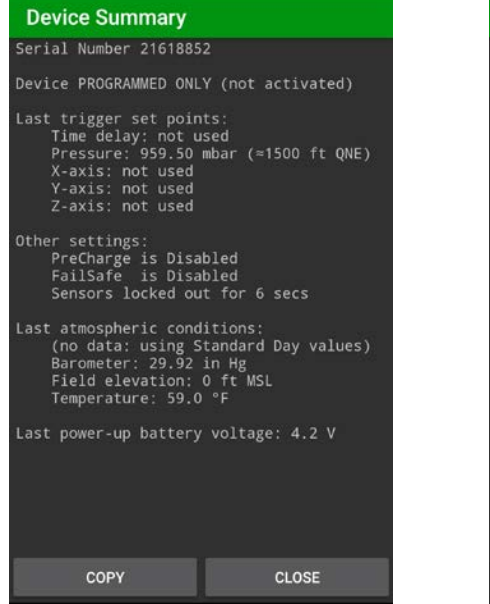

PROGRAMMED ONLY -Device not activated yet -Note altitude is QNE estimate, when *Last atmo conditions*: no data Device Summary
Serial Number 21618852
Device ACTIVATED ONLY (not triggered)
Last trigger set points:
Time delay of 15.000 secs
Pressure: 982.78 mbar (=822 ft MSL)
X-axis: +2.0 Gs
Y-axis: +2.0 Gs
Other settings:
PreCharge is Disabled
FailSafe is Disabled
Sensors locked out for 6 secs
Last atmospheric conditions:
Barometer: 29.90 in Hg
Field elevation: 100 ft MSL
Temperature: 60.0 °F
Last power-up battery voltage: 4.2 V

ACTIVATED ONLY

-Device was running, triggers not met before power-down -Note altitude is MSL estimate, when *Last atmo conditions* are valid

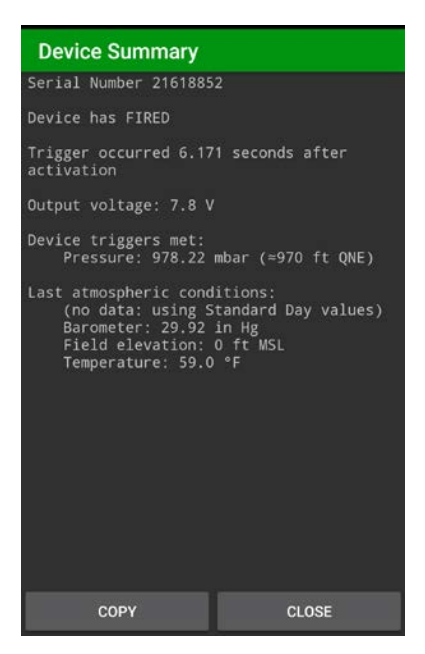

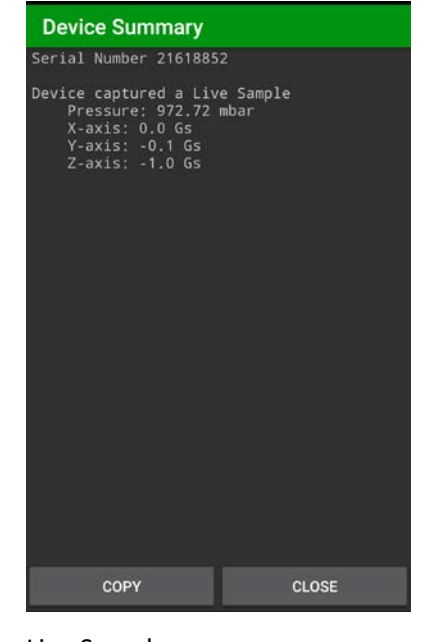

#### FIRED -Device was active and met trigger(s)

Live Sample -Device recorded one reading of each sensor

## Notes